## **P1 METER INSTALLATION**

Thank you very much for trusting Zonnestroom Collectief. Soon we will be ready for you to install solar panels. To get a preliminary insight into your current energy consumption, we will send you this HomeWizard P1 meter. Depending on the system you have chosen, our technicians will also place a kWh meter between the inverter and your distribution board on the day of installation. If you can install the required app and the P1 meter in advance, this will ease the process on installation day. You can always contact us if you have any questions or need assistance. We look forward to contributing to your transition to renewable energy!

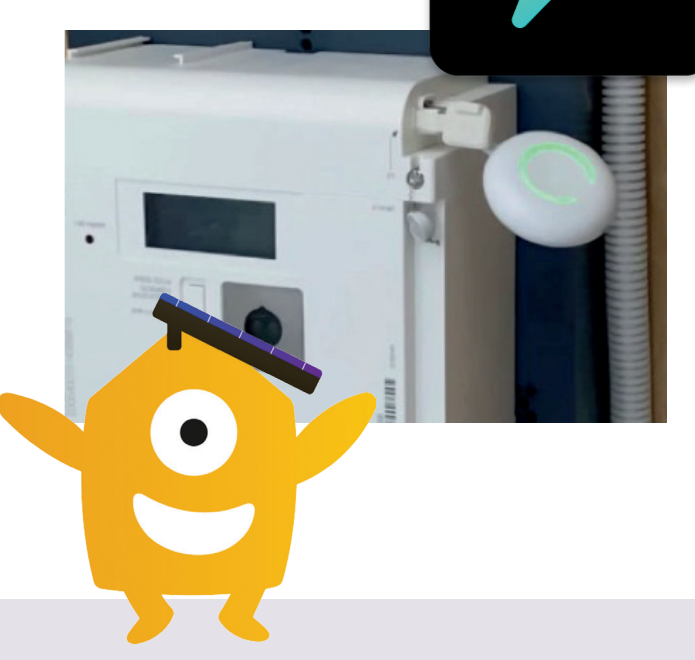

## Step-by-step plan for installing the P1 meter:

- Download the HomeWizard Energy app from the App Store (Apple) or the Google Play Store (Android).
- After installation, create an account in the app.
- Insert the P1 meter into the designated P1 port of your Smart Meter.
- Wait for the P1 meter to start up (indicated by a white pulsing signal).
- Hold down the P1 meter until it starts flashing blue; this means the pairing mode is active.
- Open the HomeWizard Energy app, and click the cog in the upper right corner for settings.
- Go to **Meters** and then select + **Add device**, then choose **P1 meter**.
- The app will now prompt you to make a wifi connection directly between your phone and the P1 meter.
- Select your wifi network and enter your wifi code; the P1 meter will now start blinking green. Once it starts pulsing slowly, the P1 meter has been successfully added.
- Successful! You now have live insight into your home energy consumption.

Do you still have questions? Please contact your account manager at Zonnestroom Collectief. We will gladly help you!

Zonnestroom Collectief **Monitorweg 1** 1322 BJ Almere

🕻 🔪 | 036 - 741 09 81

@ | info@zonnestroomcollectief.nl www.zonnestroomcollectief.nl

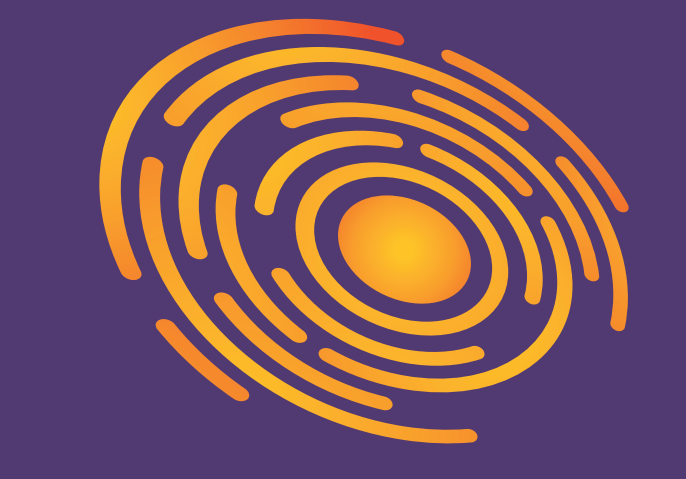

## **ZONNESTROOM** Collectief

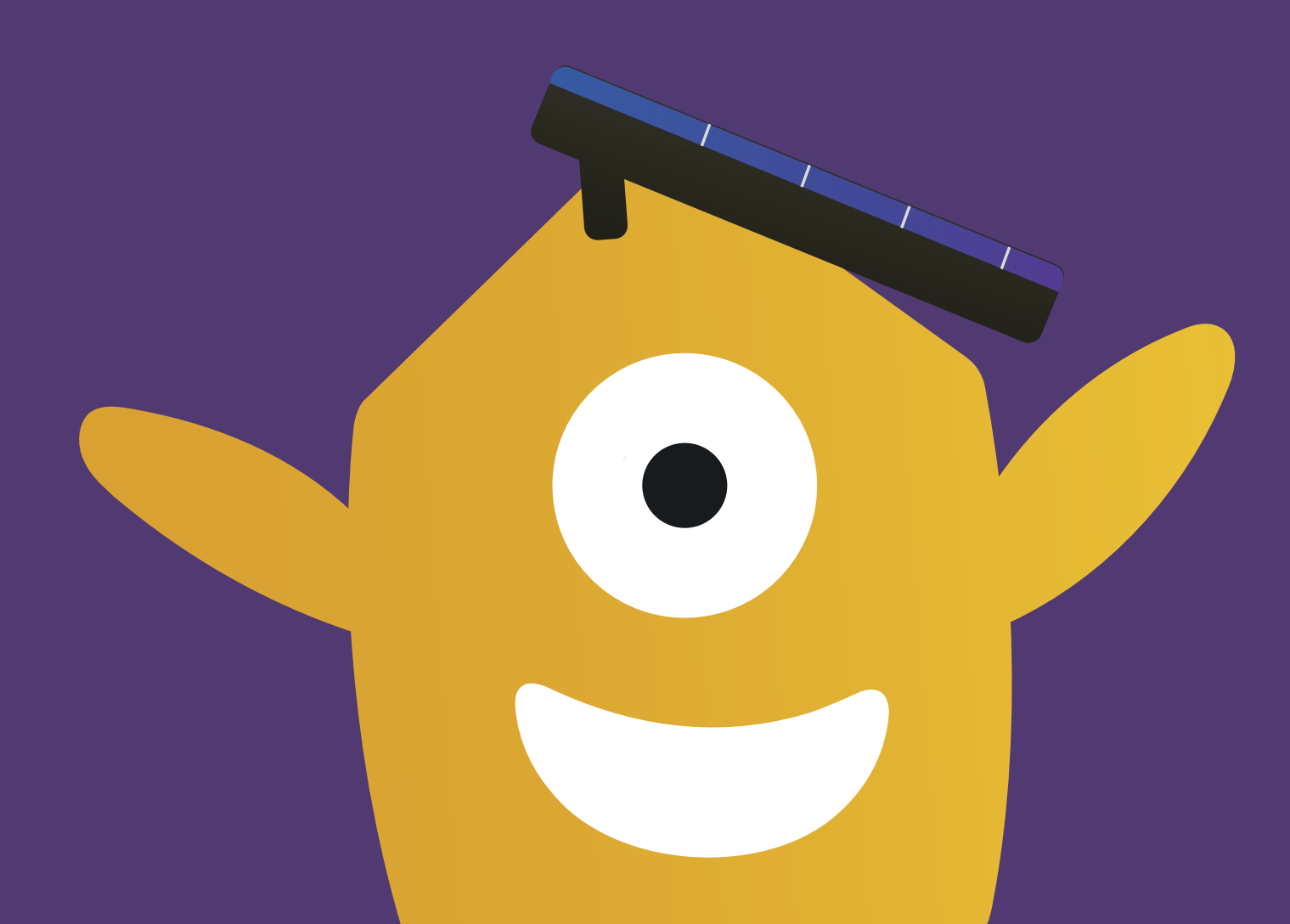